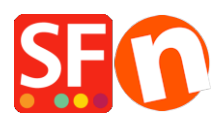

Base de connaissances > Pages et Produits > NAVIGATION | Comment changer le style de menus

## NAVIGATION | Comment changer le style de menus

Merliza N. - 2021-12-08 - Pages et Produits

1. Lancez votre boutique dans ShopFactory

2. Dans l'arborescence à gauche, cliquez avec le bouton droit de la souris sur NAVIGATION 2 et sélectionnez "SÉLECTIONNER UN STYLE DE NAVIGATION...".

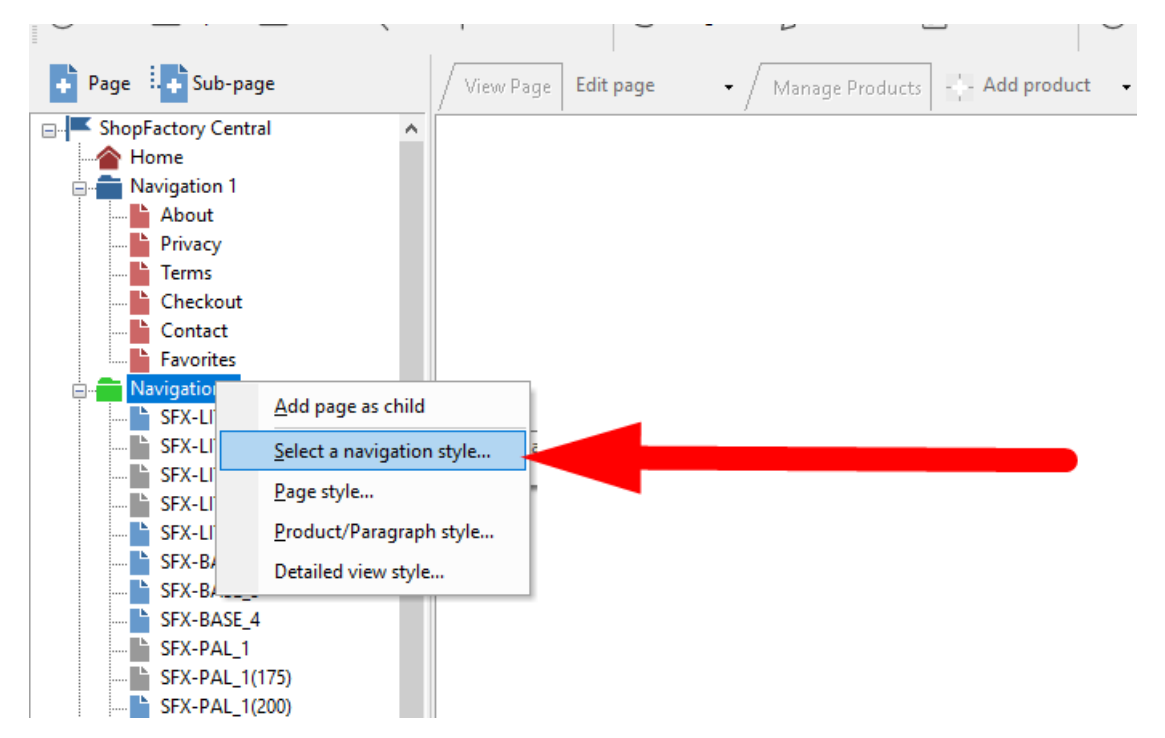

3. Sélectionnez le style que vous souhaitez utiliser et cliquez sur OK.

|                |                                                                                                    | ×                                                                                                    |
|----------------|----------------------------------------------------------------------------------------------------|----------------------------------------------------------------------------------------------------|
| Select a navig | ation style                                                                                                    |                                                                                                    |
| 5              | <ul> <li>Here you select the style of the page layout.</li> <li>You can later easily customize the design to better s</li> <li>Click on the 'Finish' Button below, when you are dor</li> <li>Preview: Here you see the look of the sele</li> <li>Style: Here you will find many different sty</li> <li>Apply to all sub pages: Tick this box if you</li> </ul> | suit your taste.<br>ne.<br>ected style.<br>yles. Select one by clicking on it.<br>ou want the style to be applied not only to the selected page but all                                                                                                    |
| Preview        | $\begin{array}{c c c c c c c c c c c c c c c c c c c $                                                                                                    | Style     Variation       SFX-BASE     A       SFX-BASE-ASV     A       SFX-BASE-CSV     B       SFX-BASE-FIX     B       SFX-BASE-FIX     B       SFX-GRIDPIX     B       SFX-MEGA     B       SFX-MEGA     B </td |
|                |                                                                                                    | Keep existing style changes Use page link information image as fallback in navigation OK Cancel Help                                                                                                    |

4. Activez TOUT RECONSTRUIRE via le menu Paramètres

5. Enregistrez et prévisualisez la boutique dans un navigateur externe